2024年度 邑楽南中学校 進路だより

第41号 2025.2.4 発行

#### 公立高校 出願以降の流れ 【① 志願状況(倍率)の確認】

## 群馬公立 2/4 (火) 17:00~

志願状況等掲載Webページ

下記URL内「4 進路希望調査結果・志願状況・選抜結果等」における (1)群馬県公立高等学校入学者選抜における志願状況・合格状況等 https://www.pref.gunma.ip/site/kyouiku/658479.htm] →

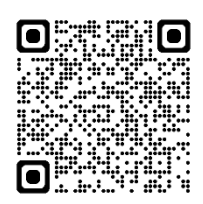

## 【② 志願先変更】※希望する場合のみ

志願状況(倍率)を確認したあとで、所定の手続きをすることで、志願先の変更をすることができます。

群馬公立

「第1回志願先変更」を希望する場合・・・2/5(水)午前9:00 までに担任に申し出る。 → 2/7(金)18:00 第1回志願先変更後の志願状況 Web 公表

## 「第2回志願先変更」を希望する場合・・・2/10(月)午前9:00 までに担任に申し出る。 → 2/13(木)18:00 第2回志願先変更後の志願状況 Web 公表

【志願先変更により変更できるもの】

〇「志願する高校」及び「志願している高校の学科」

【保護者におこなっていただく手続き】→ G-smartによる「志願先変更申請」

担任への申し出 → 担任による「志願先変更許可」

志願先変更の申し出を受けて、担任がG-smart上で「志願先変更許可」を行います。 (担任が「志願先変更許可」操作を行うと、G-smartに登録してあるメールアドレス宛に 志願先変更の手続きができるようになった旨をお知らせするメールが届きます。)

志願先変更申請の手順

- 1. G-smartにログインし、メニュー画面上の [志願先変更情報の入力/修正] ボタンを選択する。
- 2. [志願先変更入力]の画面が表示される。(志願情報申請の内容が表示される。)
- 3. 変更したい内容に合わせ、志願情報を修正し、 [次へ] ボタンを選択する。
- 4. [添付ファイルのアップロード] 画面が表示される。
- 5,必要書類(インタビューシート等)を添付し、 [アップロード] ボタンを選択する。
- 6. [入力内容確認] 画面で登録内容を確認し、 [申請する] ボタンを選択する。

# 【③ 受検票の交付・印刷】※受検予定者は全員(必須)

#### 群馬公立 2/14 (金) 17:00~

- G-smart にログインし、 [受検票印刷] ボタンから印刷 を行ってください。
- 受検票は、PDF でダウンロードした受検票を自宅等のプリンターで印刷するか、コンビニエンスストアにあるマルチコピー機で印刷(ネットワークプリントサービスを利用)してください。
  (※ 印刷ができるコンビニは、ファミリーマート、ローソン、ポプラグループのみです)
- 受検票には、受検番号や持ち物等が記載されていますので、よくご確認のうえ大切に保管し、受 検当日に忘れずに持参するようお願いします。
- 受検票は、入学手続き時にも必要となるので、受検後も大切に保管してください。

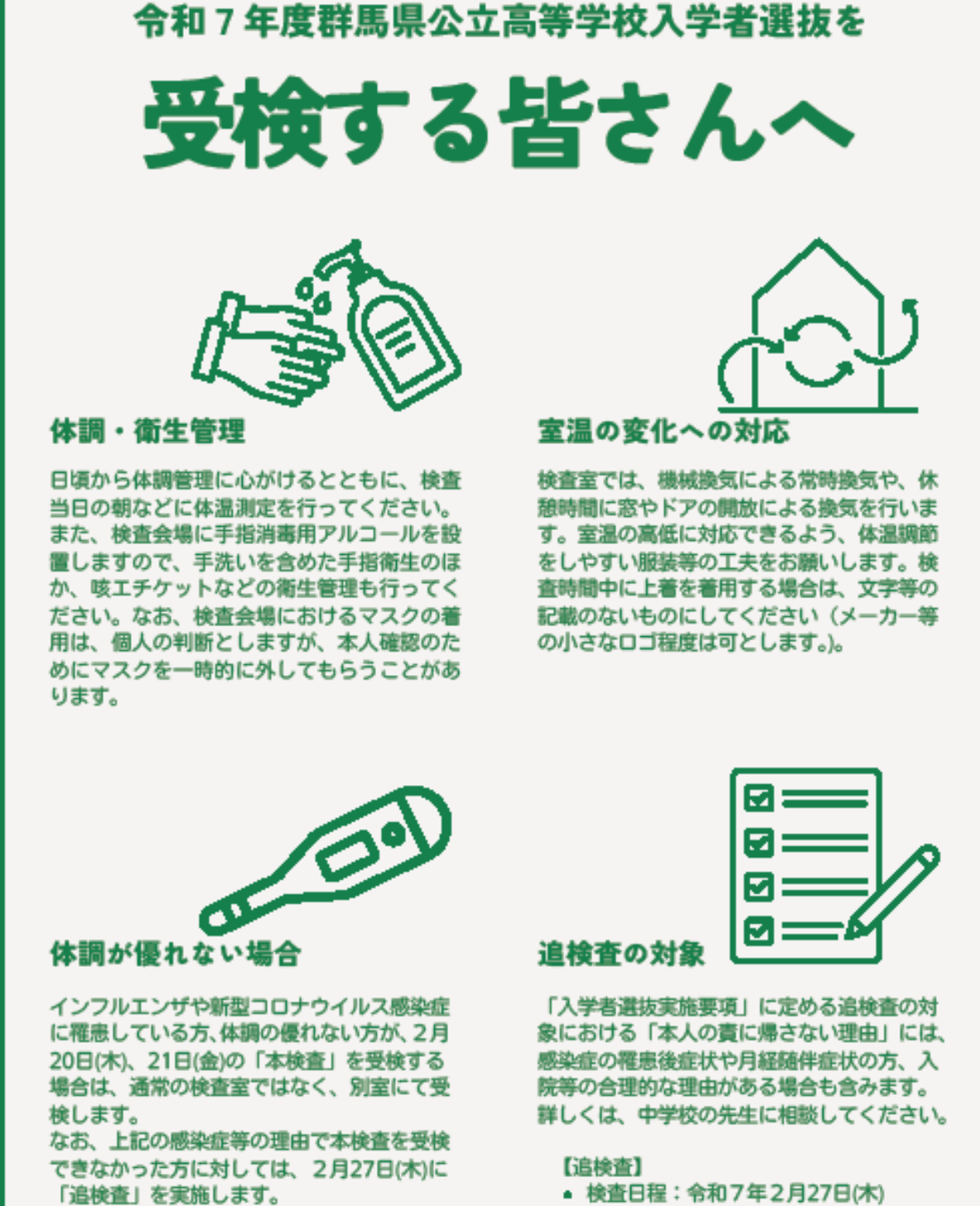

- 検査日程:令和7年2月27日(木)
- 検査会場:群馬県総合教育センター
- 選抜方法:志師した選抜と同様

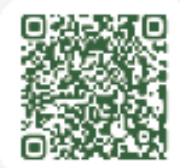

令和7年度入試情報

https://www.pref.gunma.jp/site/kyouiku/658479.html

群馬県教育委員会